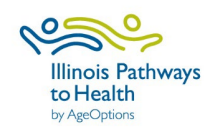

.

## How to Find Your Workshop Link

(Link can be used on flyers or sent to participants to register for your workshop)

For Class Leaders

Contact

Sign In

## To find your workshop link, you <u>must</u> have first registered your workshop in ILPTH. See the ILPTH User Guide for instructions on how to register your workshop.

For Healthcare Providers

• Go to the IL Pathways website: www.ilpathwaystohealth.org

Make a Referral

• Click "Find Classes"

| Filter search criteria and click "Search"                    | Class Search                                                                                                    | Class Search                                                                      |                                                                                                    |                                                                         |  |
|--------------------------------------------------------------|----------------------------------------------------------------------------------------------------|-----------------------------------------------------------------------------------|----------------------------------------------------------------------------------------------------|-------------------------------------------------------------------------|--|
|                                                              | 1. Class Type In Person Online Phone                                                                                                    | 2. Program<br>Caregiver<br>Support<br>Prevent Falls<br>Take Charge /<br>Live Well | S. Class     A Matter of Balance     Active Choices     Aging Mastery Program     Bingocize®     Cancer: Thriving and Surviving     Fit & Strong     Powerful Tools for Caregivers – for caregivers | 4. Location<br>Within 10 Miles<br>Within 30 Miles<br>Zip Code<br>SEARCH |  |
| This will bring you to the<br>"Search Results" page.         | Take Charge of Your<br>3/13/2023 - 4/17/2023<br>9:30 AM - 12:00 PM<br>See All Dates                                                                                                    | Health: Chronic (                                                                 | Conditions                                                                                                    |                                                                         |  |
| Scroll down to locate your<br>workshop and click "Register." | In Person<br>Cost: \$0 Contact Name: Alexander Valdivia<br>Provider Name: AgeOptions Contact Email: alex.valdivia@ageoptions.org<br>Class Leader: Jaime Pena, Alex. Valdivia<br>Location: 999 Civic Center, Niles, IL 60714 Primary Language Spoken in Class: English |                                                                                   |                                                                                                    |                                                                         |  |
|                                                              | Location: 999 Civic Center,                                                                                                    | Niles, IL 60714                                                                   | Primary Language Spoken in                                                                                                    | Class: English                                                          |  |

• This will bring you to the "Register for a Class" page. Copy the URL (circled in Red below). This is the direct link that can be used on flyers or sent to participants to register for your workshop.

| ilpathwaystohealth.org/Classes/Register/417                                                                                                    |                                                                                                    |  |
|----------------------------------------------------------------------------------------------------|----------------------------------------------------------------------------------------------------|--|
|                                                                                                    | Make a Referral For Healthcare Providers For Class Leaders Contact Sign In                                                                                                    |  |
| Hings Pathwys<br>urbania<br>containia                                                                                                    | Programs & Classes En Español About Find Classes                                                                                                    |  |
| Register for a Class                                                                                                    | If you have previously registered for a class and already have an account,<br>please <u>sign in</u> to register for this class. Otherwise, please complete the<br>registration form below. If you experiencing issues or have concerns,<br>please contact Alexander Valdivia by phone at (708) 383-0258 or by email<br>at <u>alex.valdivia@ageoptions.org</u> . |  |
| Take Charge of Your Health: Chronic<br>Conditions                                                                                                    | Registration Form                                                                                                    |  |
| Take Charge of Your Health: Chronic Conditions is<br>designed to improve the self-management skills of people<br>living with ongoing health issues. Conditions like arthritis,<br>mental health conditions, chronic pain, cancer, or diabetes<br>can cause those affected to lose physical conditioning and | Last Name *                                                                                                    |  |
|                                                                                                    | Email Address *                                                                                                    |  |

\*Upon registering, participants will be added into your workshop on ILPTH. You will need to sign in to ILPTH to view registered participants.

See the ILPTH User Guide for instructions on how to view participants.